# Tutorial Login UGM-Secure

Universitas Gadjah Mada

# KONEKSI WINDOWS 8, 8.1

1. Pilih menu wifi Network and Connection Setting

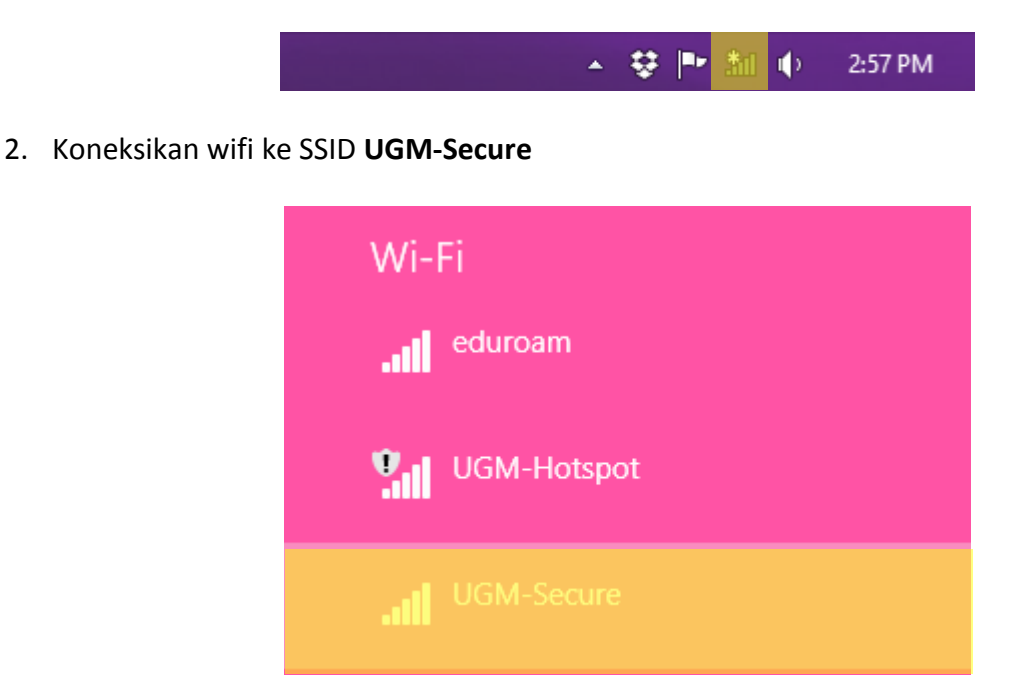

3. Kemudian klik Connect untuk menghubungkan komputer ke wifi

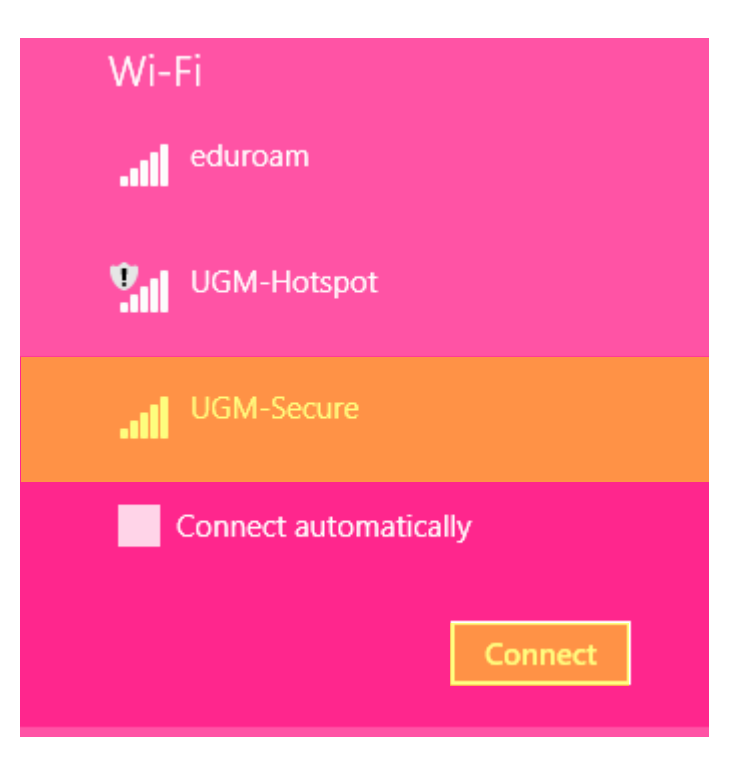

Muncul halaman login yang berisikan username dan password. Selanjutkan isikan username dan password dengan email UGM.

Username menggunakan Username TANPA @ugm.ac.id atau @mail.ugm.ac.id

| Networks                                                                                                    |
|----------------------------------------------------------------------------------------------------|
| UGM-Secure                                                                                                    |
| Enter your user name and password                                                                                                    |
| User name                                                                                                    |
| Password                                                                                                    |
| OK Cancel                                                                                                    |
|                                                                                                    |
| Networks                                                                                                    |
| • Networks                                                                                                    |
| <ul> <li>Networks</li> <li>UGM-Secure</li> <li>Enter your user name and password</li> </ul>                                                                                                    |
| <ul> <li>Networks</li> <li>UGM-Secure</li> <li>Enter your user name and password</li> <li>test</li> </ul>                                                                                                    |
| <ul> <li>Networks</li> <li>UGM-Secure</li> <li>UGM-secure</li> <li>Enter your user name and password</li> <li>test</li> </ul>                                                                                                    |
| Content of the end of the end |

5. Setelah klik **OK**, kemudian ketika muncul *certificate* pilih **Connect** untuk memverifikasi

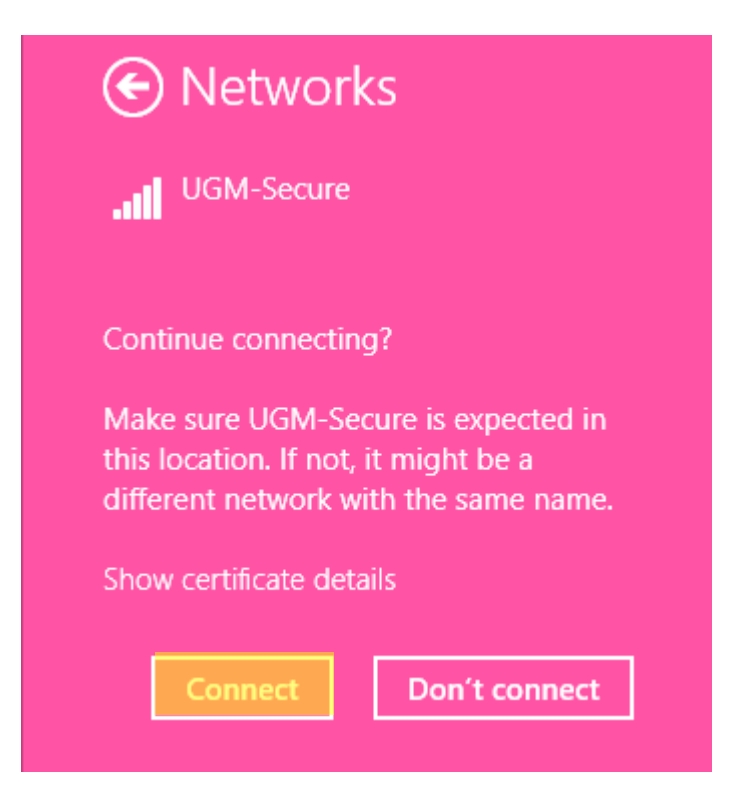

6. Tunggu beberapa saat, maka proses koneksi ke UGM-Secure berhasil. Status Connected

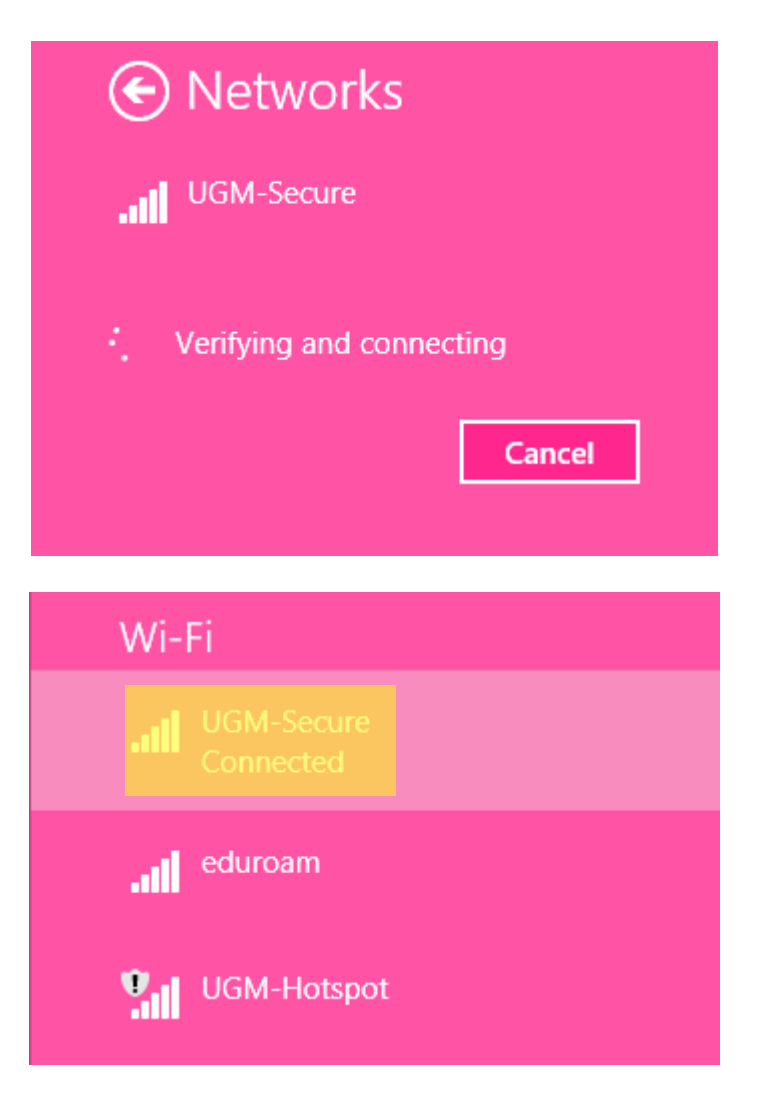

# KONEKSI WINDOWS 10

1. Pilih Network and Connection Setting. Kemudian pilih icon wifi

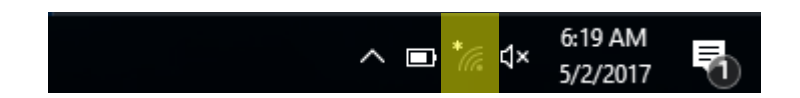

2. Selanjutnya pilih SSID UGM-Secure

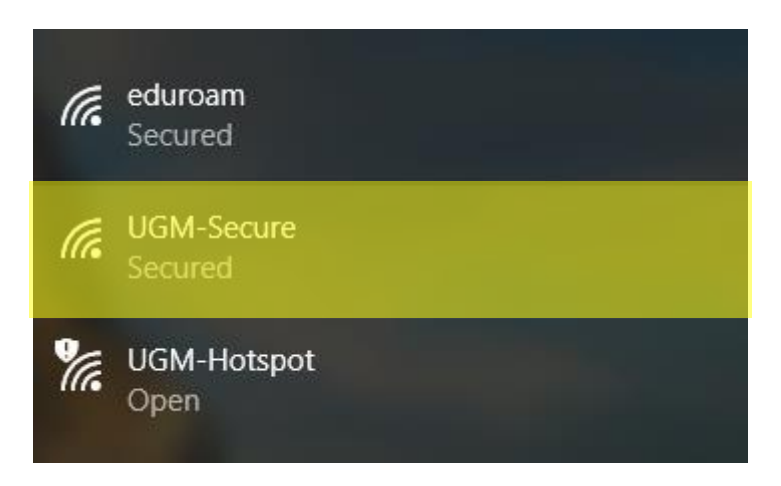

3. Pilih menu Connect

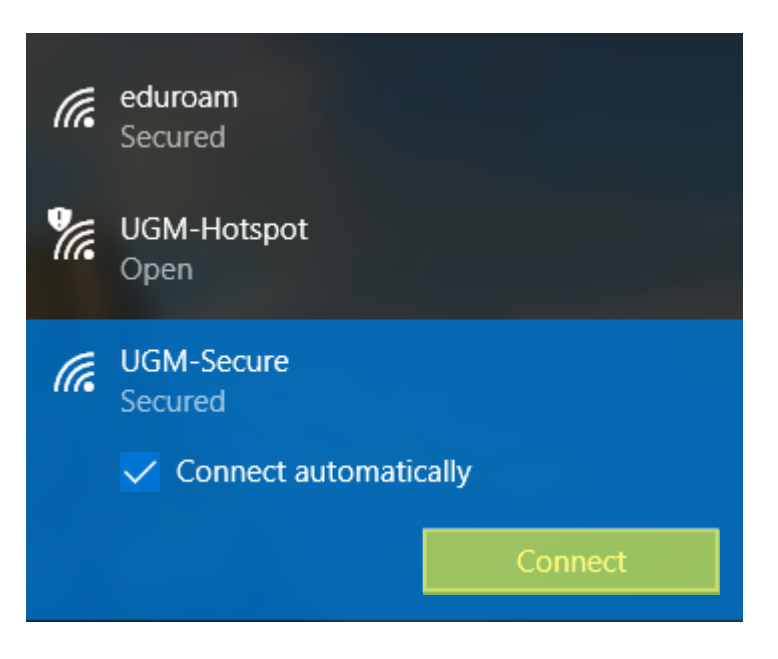

4. Selanjutnya isikan username dan password menggunakan email UGM

Username yang digunakan TANPA @ugm.ac.id atau @mail.ugm.ac.id

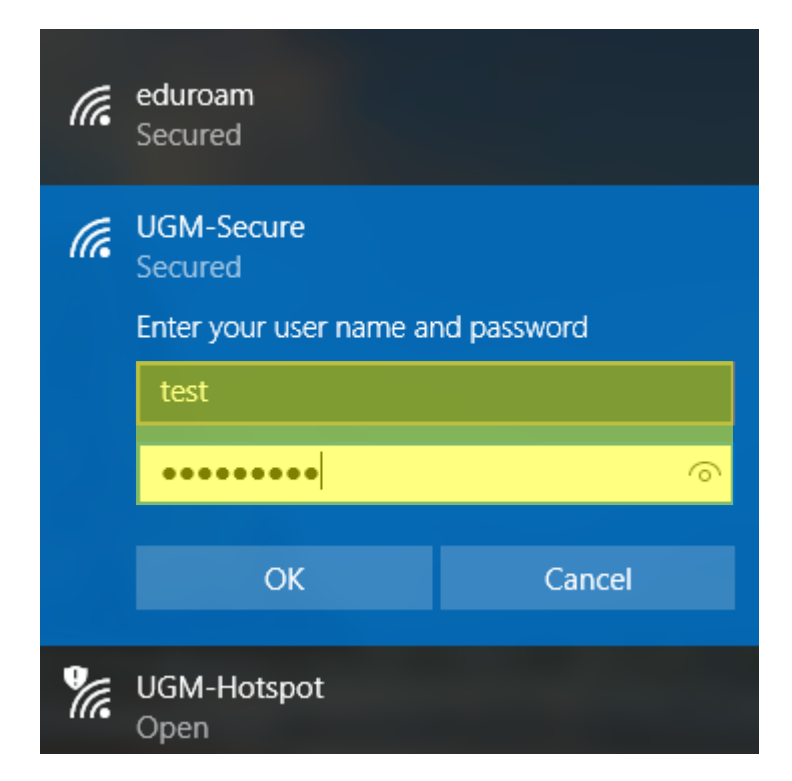

5. Pilih menu Connect untuk melanjutkan verifikasi certificate

| (i.         | eduroam<br>Secured                                                                                                    |                                                                 |
|-------------|----------------------------------------------------------------------------------------------------|-----------------------------------------------------------------|
| (i.         | UGM-Secure<br>Secured                                                                                                    |                                                                 |
|             | Continue connecting?<br>If you expect to find UGI<br>location, go ahead and of<br>may be a different netwo<br>name.<br>Show certificate details | M-Secure in this<br>connect. Otherwise, it<br>ork with the same |
|             | Connect                                                                                                    | Cancel                                                          |
| <b>U</b> a. | UGM-Hotspot<br>Open                                                                                                    |                                                                 |

6. Tunggu beberapa saat ketika proses menghubungkan jaringan

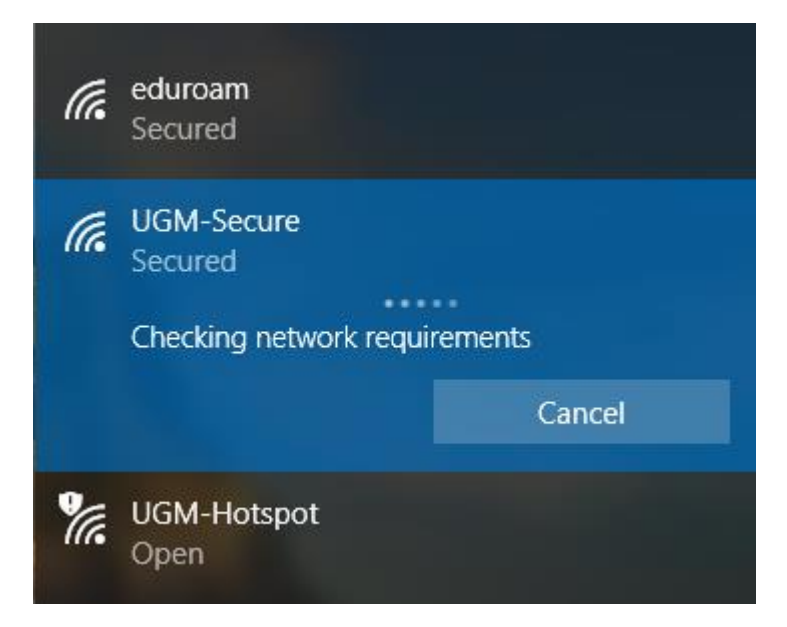

7. Komputer telah terkoneksi dengan UGM-Secure

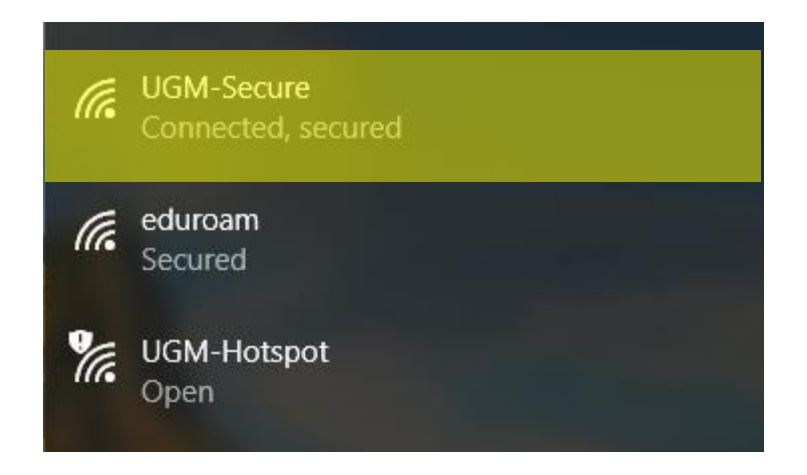

#### **KONEKSI MACOS**

1. Hubungkan laptop dengan jaringan

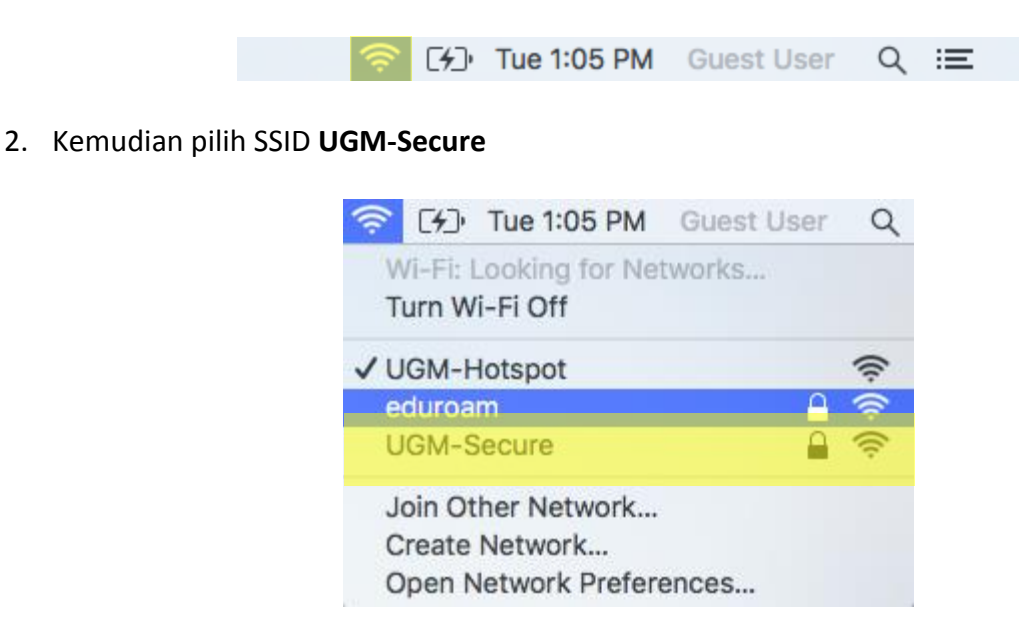

3. Kemudian muncul login, kemudian masukan *username* dan *password* menggunakan

#### email UGM

Username yang dipakai TANPA menggunakan @ugm.ac.id atau @mail.ugm.ac.id

| The Wi-Fi<br>enterprise | network UGM-Secure requires WPA2<br>credentials.                 |
|-------------------------|------------------------------------------------------------------|
| Mode:                   | Automatic ᅌ                                                      |
| Username:               |                                                                  |
| Password:               |                                                                  |
|                         | <ul> <li>Show password</li> <li>Remember this network</li> </ul> |
| ?                       | Cancel Join                                                      |

4. Selanjutnya klik menu Join pada menu login apabila username dan password telah diisi

Username yang digunakan TANPA @ugm.ac.id atau @mail.ugm.ac.id

| The Wi-H<br>enterpris | i network UGM-Secure requires WPA2<br>se credentials. |
|-----------------------|-------------------------------------------------------|
| Mode                  | : Automatic ᅌ                                         |
| Username              | : test                                                |
| Password              | :                                                     |
|                       | Show password                                         |
|                       | Remember this network                                 |
|                       |                                                       |
| ?                     | Cancel Join                                           |

5. Pilih Continue untuk melanjutkan koneksi

| 000        | Verify Certif                                                                  | icate                                                                  |
|------------|--------------------------------------------------------------------------------|------------------------------------------------------------------------|
| $\bigcirc$ | Authenticating to network UGM                                                  | M-Secure                                                               |
| 6          | Before authenticating to server "*.u<br>certificate to ensure that it is appro | gm.ac.id", you should examine the server's<br>priate for this network. |
|            | To view the certificate, click 'Show                                           | Certificate'.                                                          |
|            | Show Cortificate                                                               | Cancel                                                                 |

6. Laptop and a telah terhubung dengan UGM-Secure

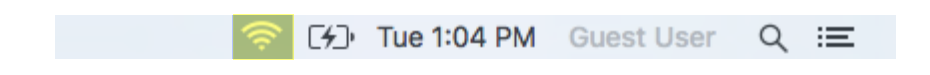

## KONEKSI OS LINUX

1. Hubungkan laptop dengan wifi UGM-Secure

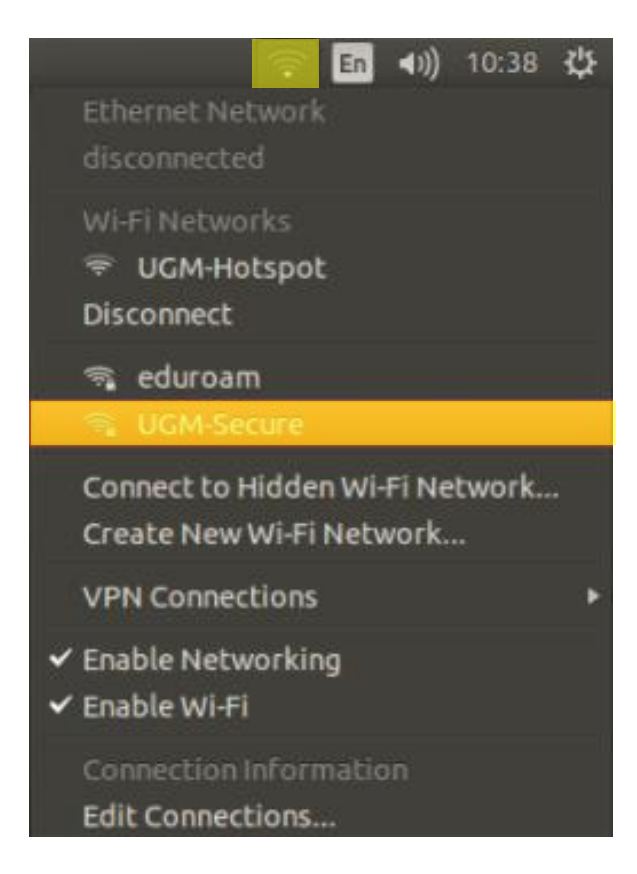

2. Setelah itu muncul menu prompt login

hal yang perlu wajib di isi sebagai berikut :

| Authentication       | : Tunneled TLS                                 |
|----------------------|------------------------------------------------|
| CA certificate       | : Check dengan No CA certifyicate is required  |
| Anonymous Identity   | : email ugm                                    |
| Inner Authentication | : PAP                                          |
| Username             | : email ugm (tanpa @ugm.ac.id/@mail.ugm.ac.id) |
| Password             | : password email ugm                           |

#### Vi-Fi Network Authentication Required

### Authentication required by Wi-Fi network

Passwords or encryption keys are required to access the Wi-Fi network 'UGM-Secure'.

| Authentication:       | Tunneled TLS                | <b>•</b> |
|-----------------------|-----------------------------|----------|
| Anonymous identity:   | test@ugm.ac.id              |          |
| CA certificate:       | (None)                      |          |
| Inner authentication: | PAP                         | <b>v</b> |
| Username:             | test                        |          |
| Password:             | •••••                       |          |
|                       | Ask for this password every | time     |
|                       | Show password               |          |
|                       |                             | Cancel   |

- 3. Selanjutnya klik **Connect**.
- 4. Laptop telah terhubung ke wifi *UGM-Secure*

#### **KONEKSI IPHONE**

1. Klik Setting WLAN pada iPhone

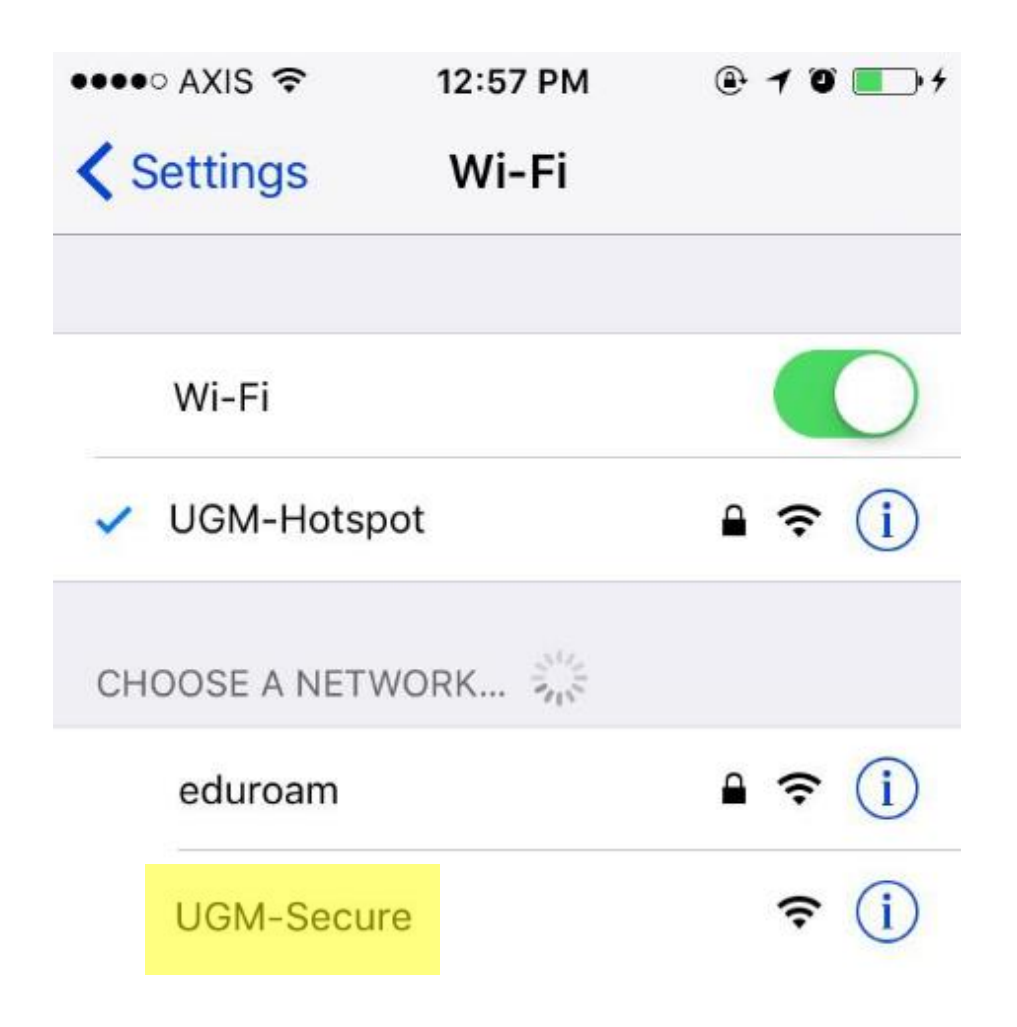

2. Pilih SSID UGM-Secure, kemudian isikan username dan password dengan akun email

UGM. (Tanpa menggunakan @ugm.ac.id atau @mail.ugm.ac.id)

Klik **Join** 

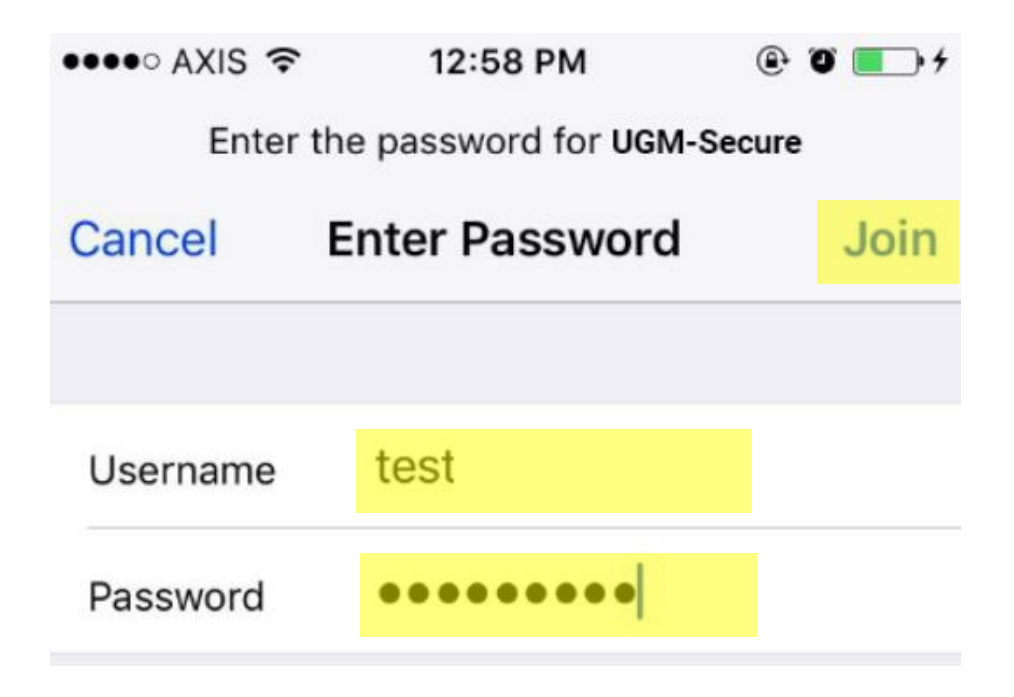

3. Pilih Trust untuk memverifikasi certificate

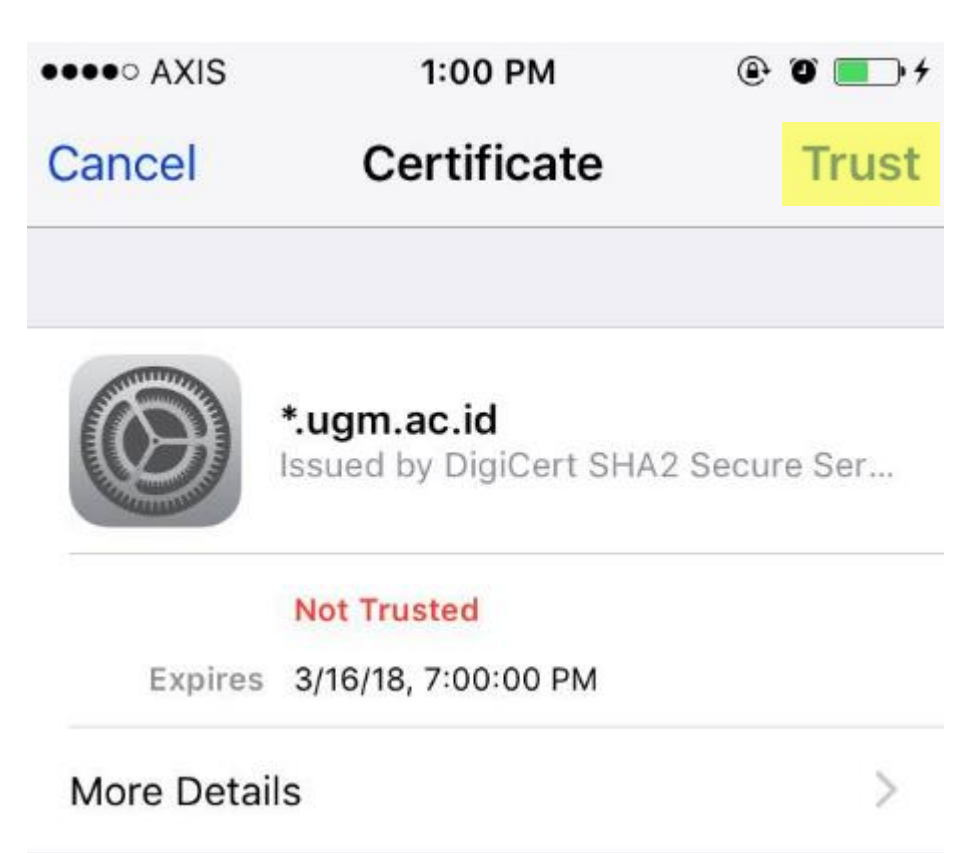

4. Koneksi terhubung ke jaringan

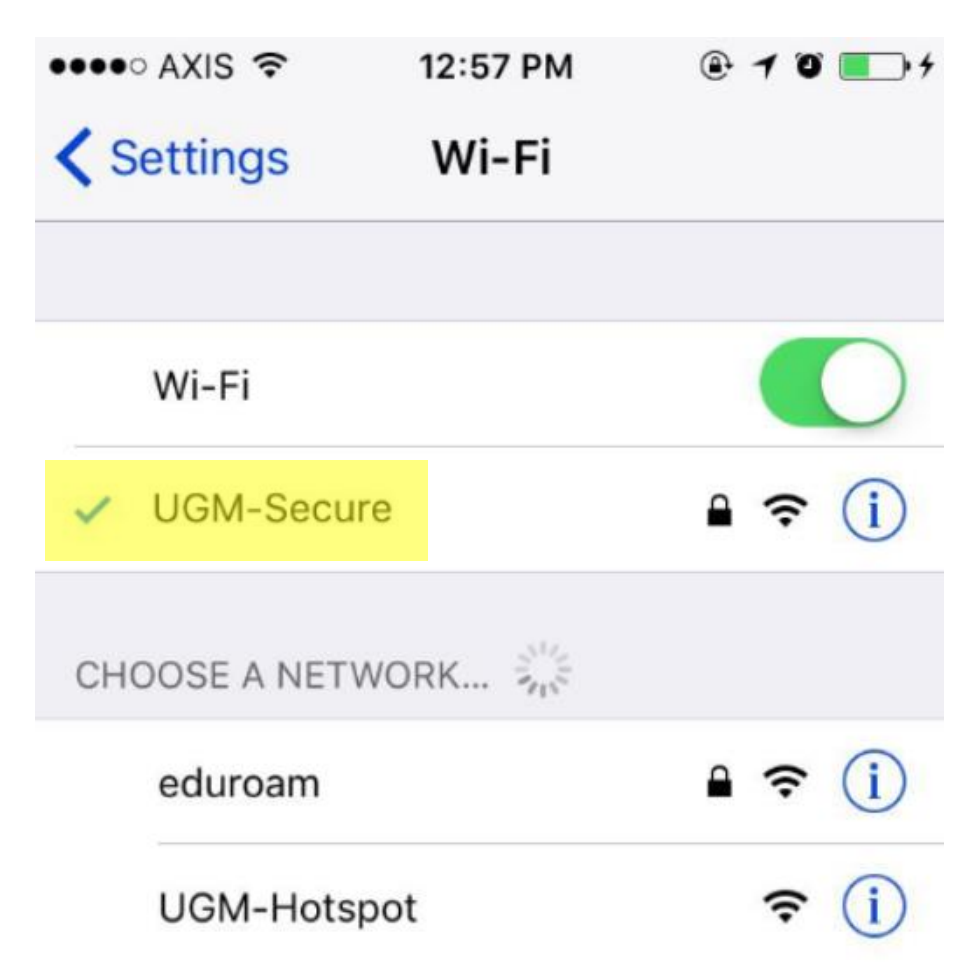

# KONEKSI ANDROID

1. Hubungkan handphone dengan wifi

| WLAN                 |       |
|----------------------|-------|
| CONNECTED            |       |
| eduroam<br>Connected | i 🛜 🕑 |
| AVAILABLE NETWORKS   |       |

2. Pilih SSID UGM-Secure.

Berikut form yang harus wajib dilengkapi sebagai berikut :

| EAP METHOD             | : TTLS                                         |
|------------------------|------------------------------------------------|
| PHASE 2 AUTHENTICATION | : PAP                                          |
| CA CERTIFICATE         | : (unspecified)                                |
| Identity               | : email ugm (tanpa @ugm.ac.id/@mail.ugm.ac.id) |
| Anonymous identity     | : email ugm                                    |
| Password               | : password email ugm                           |

| UGM-Secure             |  |
|------------------------|--|
| EAP METHOD             |  |
| TTLS                   |  |
| PHASE 2 AUTHENTICATION |  |
| PAP                    |  |
| CA CERTIFICATE         |  |
| (unspecified)          |  |

| dentity            |         |
|--------------------|---------|
| test               |         |
| Anonymous identity |         |
| test@ugm.ac.id     |         |
| Password           |         |
| •••••              |         |
| Show password      |         |
| Concel             | Consect |

- 3. Kemudian klik **Connect**.
- 4. Handphone anda telah terkoneksi dengan UGM-Secure

| WLAN                    |                |
|-------------------------|----------------|
| CONNECTED               |                |
| UGM-Secure<br>Connected | 1 <del>(</del> |
| AVAILABLE NETWORKS      |                |